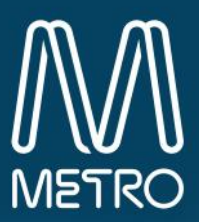

# **Microsoft Teams** Microsoft Teams install and user guide

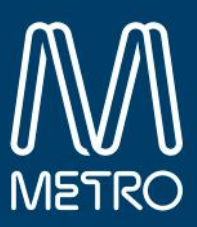

## **Installing Microsoft Teams** Use this section as a guide on how to install Microsoft Teams on an MTM PC, Apple Device and using Teams on the Web

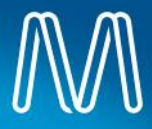

#### Using Teams on a web browser

You can use Microsoft Teams from the web using the below Instructions

- 1. Using *Microsoft Edge* or a compatible browser, visit <u>https://teams.microsoft.com</u>
- 2. Click on Use the web app instead

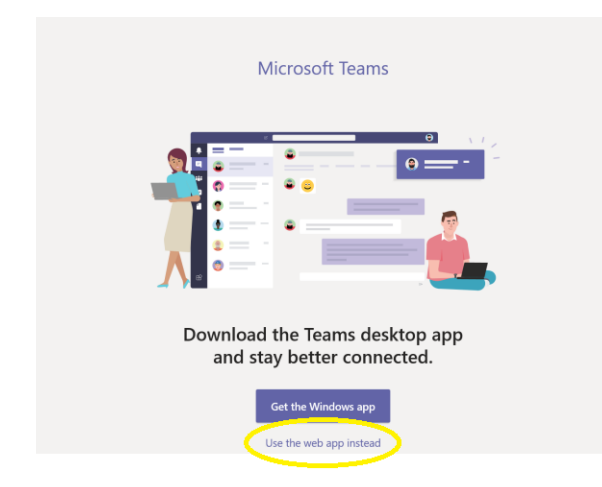

3. When prompted, login using your MTM email address and network password

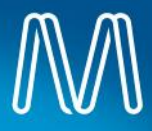

## **Installing Teams on an MTM PC**

- 1. Make sure you are logged out of Outlook before installing Microsoft Teams
- 2. From your computer click *Start*, then select *Software Centre*

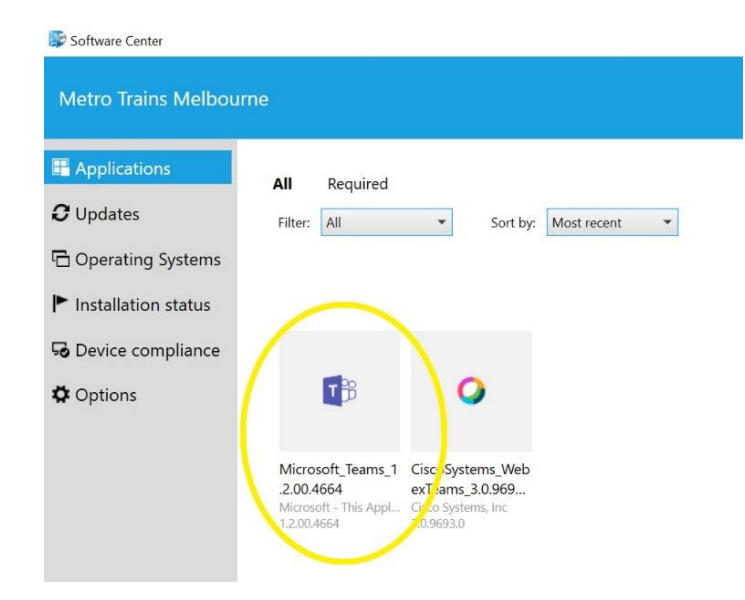

- 3. Locate the Microsoft Teams icon, select it then, then click install
- 4. It's Imperative you then *restart* your PC after it has installed

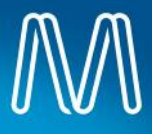

## **Installing Teams on an Apple device**

1. Go to the App store and search and install *Microsoft Teams* 

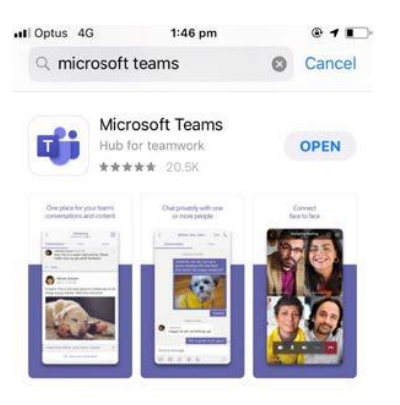

- 2. Log into the App using your MTM email address and network password
  - **Tip:** to ensure you are receiving notifications on your mobile device, check the following settings
- Go to the main home page on the iPhone
- Select Settings > Teams > Notifications
- Ensure Allow Notifications is enabled

 a) Within the Teams App on your phone select the top left icon highlighted below and select
Settings > Notifications

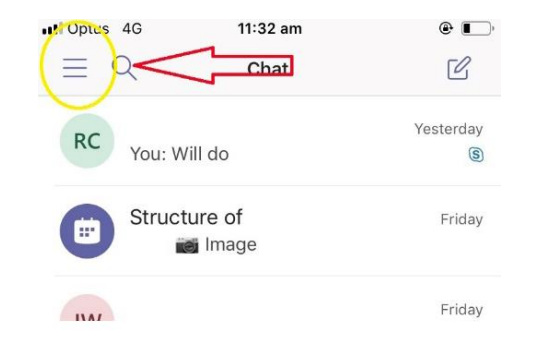

b) On receive notifications Select *Always*, and select what you want to be notified for.

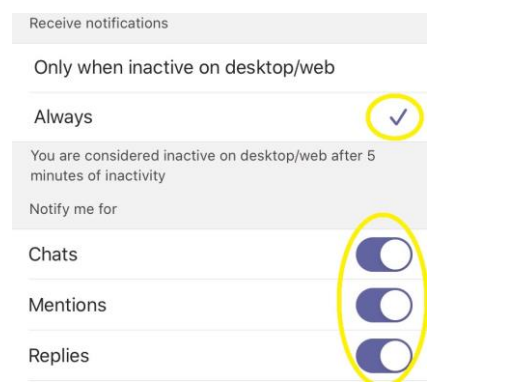

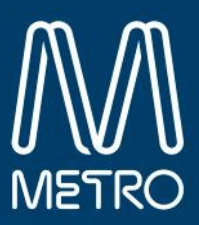

## How to use Teams Chat

One-on-One individual chats and group chats can be done on Teams

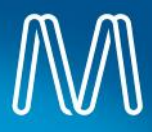

## Start 1:1 chat

If you want to chat, call or share information individually, use Chat

To chat with someone who has chatted recently

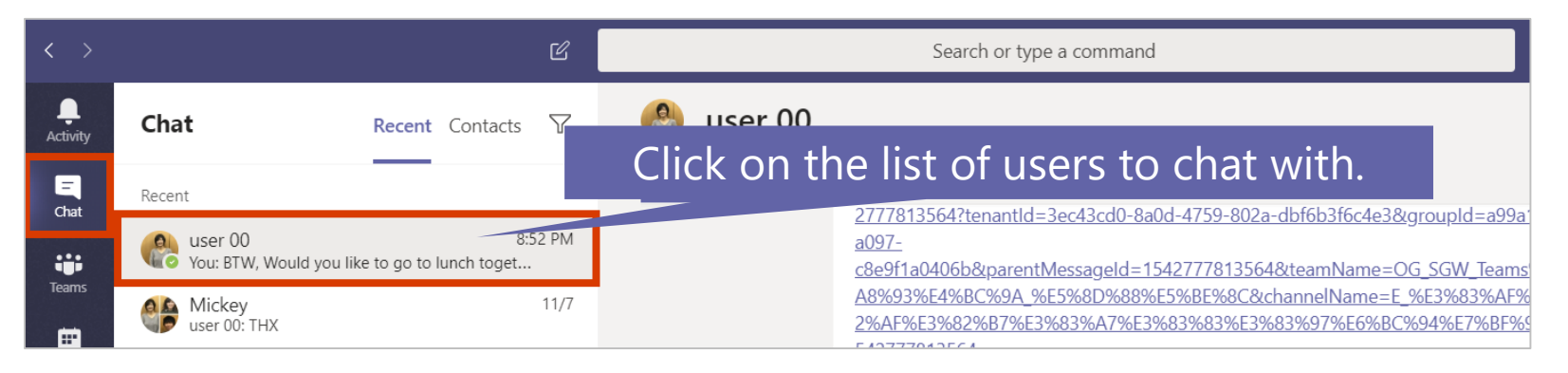

#### To start a new chat

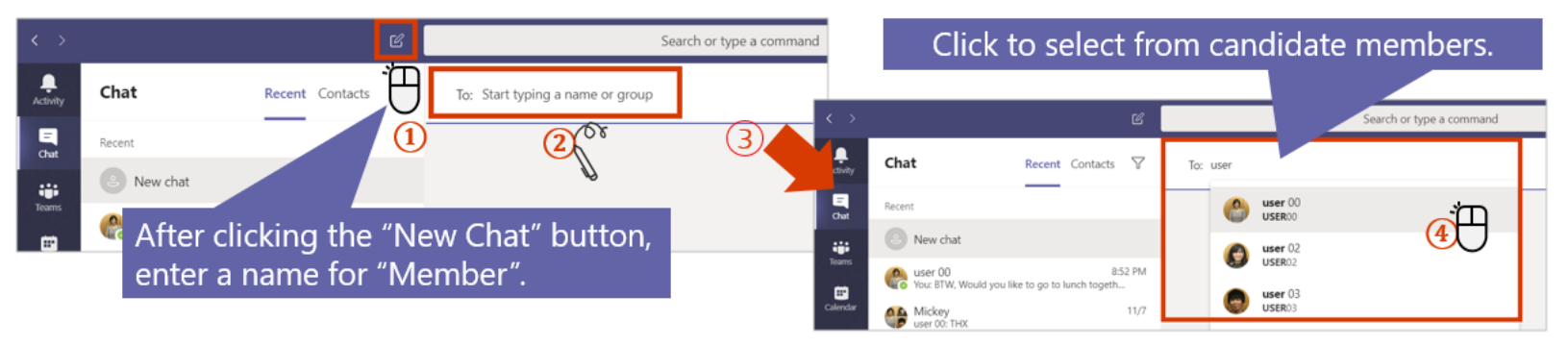

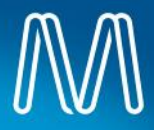

#### Start a group chat

You can also use group chats to chat with multiple people, who are using Teams

#### **Create a Group Chat**

#### Search or type a command L Activity Chat $\nabla$ Recent Contacts user 00 🗙 user 02 🗙 To: $(\mathbf{1})$ Ξ Recent 100 Chat (2)New chat ....

#### **Rename the Group Chat**

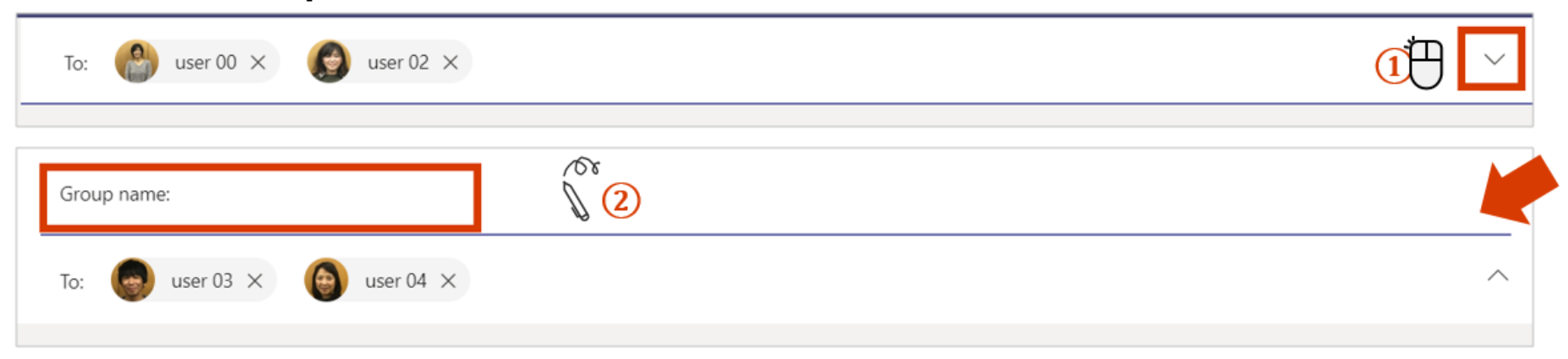

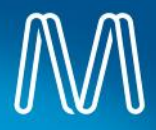

## Add more users to a chat

You can add users after starting a chat

#### Converting a single user chat to a group chat

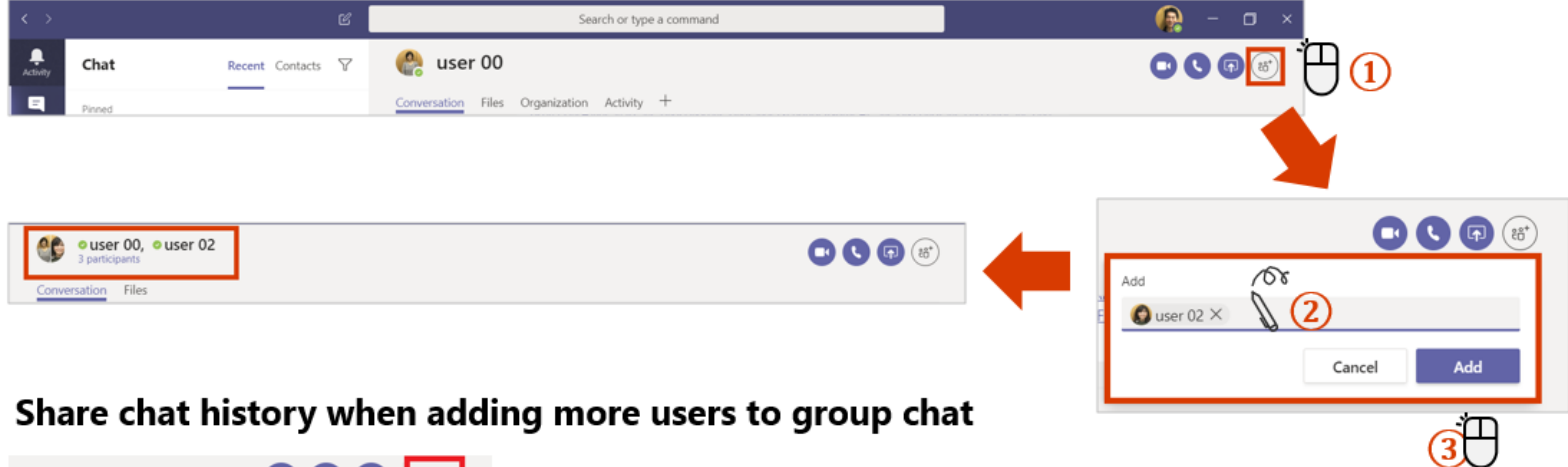

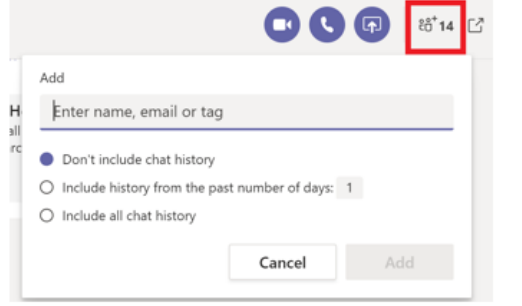

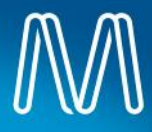

## Start a call from 1:1 chat

You can switch from an individual chat to a phone call.

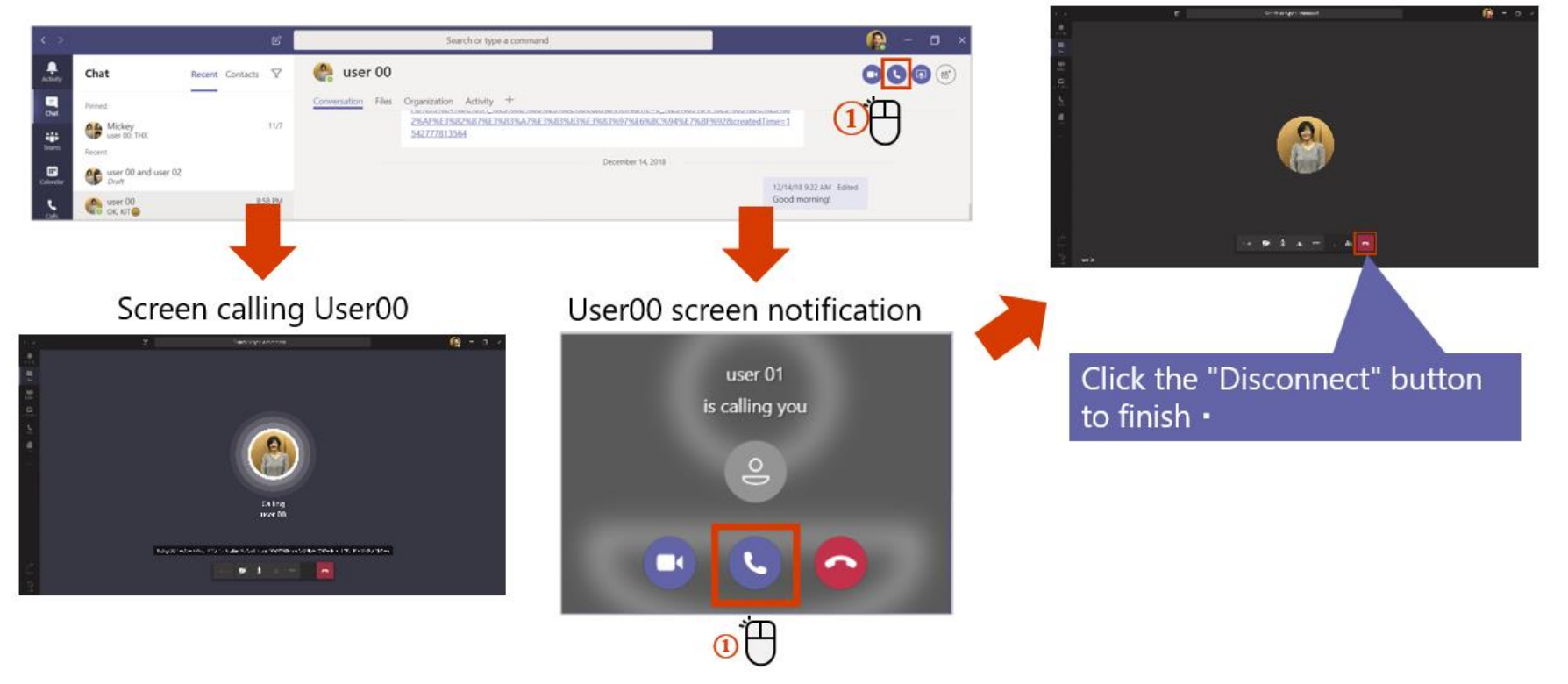

User00 screen during a call

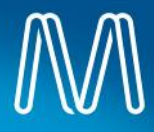

#### Start a call from group chat

| < >        | C                                                               | Search for o     | or type a command Goo 🗸 🙀 🗕 🗆 🗙                              |
|------------|-----------------------------------------------------------------|------------------|--------------------------------------------------------------|
| Activity   | Recent Contacts                                                 | <b>I</b>         | Performance Reviews / B S (a) (a)                            |
| Out        | Recent<br>Performance Reviews<br>You: Hiya, welcome to the perf | 12:0 Conv<br>for | versation Files +                                            |
| Teams      | Wou: Hiya, sorry, not been in m                                 | ai 12/04<br>ly h | Steve Goodman changed the group name to Performance Reviews. |
| Calendar   | Bradley and Lady<br>Bradley: Good thanks                        | 04/04            | 12:05<br>Hiya, welcome to the performance reviews chat!      |
| L<br>Calls | Bradley Cooper<br>Im free                                       | 04/04            |                                                              |
| files      | 🕐 Lady Gaga                                                     | 02/04            |                                                              |
|            | 🥐 Lisa Goodman                                                  | 02/04            |                                                              |
|            |                                                                 |                  |                                                              |
|            |                                                                 |                  |                                                              |
| BB<br>Apps |                                                                 |                  | Type a new message                                           |
| ()<br>Help |                                                                 |                  | ⋏∕©⋓⋤⋭ <b>⋠∎ु≭</b> ┈ ⊳                                       |

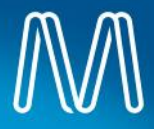

## Attach a file in a group chat

Within the team, you can share files as well as conversations.

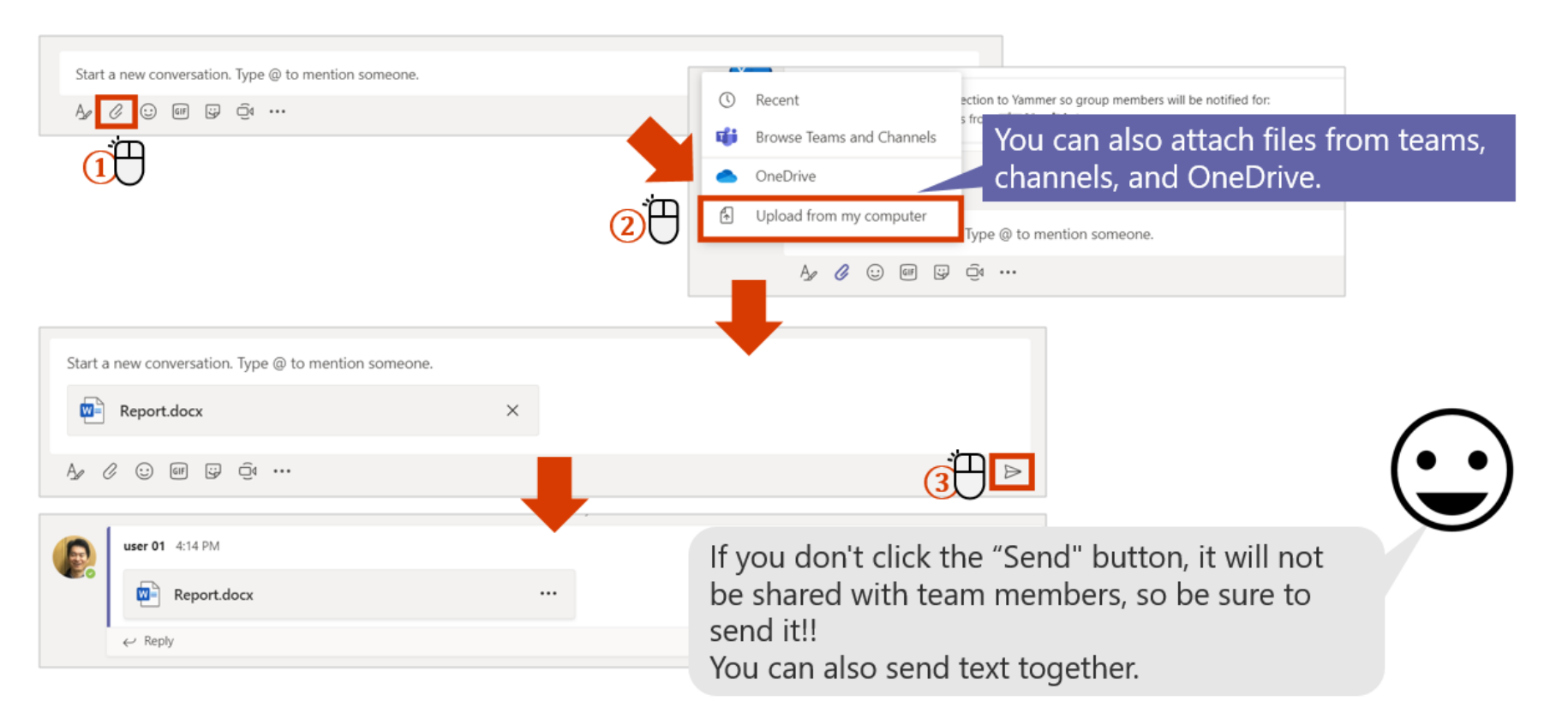

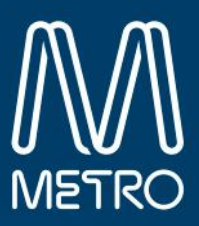

# How to setup and join meetings

You can switch from an individual chat to a call or schedule a team meeting

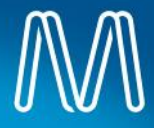

# Schedule a Teams Audio & Video meeting in Outlook

You can also set up a meeting to be booked in advance from Outlook.

| 0 9 ·                                                                                                    |                                 | Calendar - vishek@microsoft.c                          | com - Outlook                                                 |                   |                                                                                                    |  |  |
|----------------------------------------------------------------------------------------------------|---------------------------------|--------------------------------------------------------|---------------------------------------------------------------|-------------------|----------------------------------------------------------------------------------------------------|--|--|
| File Home Send / Receive Folder View Help                                                                                                    | Tell me what you want to        | io                                                     |                                                               |                   |                                                                                                    |  |  |
| New New New New Teams Meeting Team Meeting Teams Meeting Teams New Web New Teams Meeting Team New Teams Meeting Team New Teams Meeting Team New Team New Tea | trit<br>vork<br>verk<br>Arrange | Add Share<br>Calendar ~ Calendar ~<br>Manage Calendars | ew Group<br>owse Groups<br>Groups<br>Find                     | ok Wednesday auna | Image: Scheduling Assistant Insert Draw Format Text Review Help Q Tell me what you wan                                                                                    |  |  |
| SU MO TU WE TH FR SA                                                                                                    | 5 - 21, 2020 Wash               | .ngton, D.C. * 🤳 53°F/4                                | 46'F 64'F/43'F                                                | 58°F/50'F         | 📗 🖻 Calendar 🛛 📫 💾 🖳 📿 🖉 🖉 🔚 🖬 Show As: 🔜 Busy 🔽 🎸                                                                                                    |  |  |
| 23 24 25 26 27 28 29 Sunday                                                                                                    | Monday                          | Tuesday                                                | Wednesday                                                     | Thursday          | Delete → Forward × Join Teams Meeting Meeting Cancel Address Check Response<br>Meeting Options Notes Invitation Book Names Options ×<br>Reminder: 15 minutes × Recurrence |  |  |
| 1 2 3 4 5 6 7                                                                                                    | 16                              | 17                                                     | 18                                                            | 19                | Actions Teams Meeting Meeting Notes Attendees Options                                                                                                    |  |  |
| 15 16 17 18 19 20 21<br>22 23 24 25 26 27 28<br>29 30 31 8 AM                                                                                                    |                                 |                                                        |                                                               |                   | Add the relevant meeting attendees                                                                                                    |  |  |
| April 2020                                                                                                    |                                 |                                                        |                                                               |                   | ⇒ Title /08                                                                                                    |  |  |
|                                                                                                    |                                 |                                                        |                                                               | μ                 | Send Required Q                                                                                                    |  |  |
|                                                                                                    |                                 |                                                        |                                                               | 4                 | Optional                                                                                                    |  |  |
|                                                                                                    |                                 |                                                        | Start time Mon 3/16/2020 💼 3:00 PM 👻 🗋 All day 🗋 👰 Time zones |                   |                                                                                                    |  |  |
| When a                                                                                                    | ll entries a                    | re comple                                              | End time Mon 3/16/2020 🛅 3:30 PM 🔻 🕂 Make Recurring           |                   |                                                                                                    |  |  |
| You can                                                                                                    | check wh                        | at you've                                              | Location Microsoft Teams Meeting                              |                   |                                                                                                    |  |  |
| the Out<br>calenda                                                                                                    | look calen<br>r.                | dar and th                                             | he Teams                                                      | or 3              |                                                                                                    |  |  |
|                                                                                                    |                                 |                                                        |                                                               |                   | Join Microsoft Teams Meeting                                                                                                    |  |  |
|                                                                                                    |                                 |                                                        |                                                               |                   | Local numbers   Reset PIN   Learn more about Teams   Meeting op                                                                                                    |  |  |
|                                                                                                    |                                 |                                                        |                                                               |                   |                                                                                                    |  |  |
|                                                                                                    |                                 |                                                        | cribe the content of the meeting agenda                       |                   |                                                                                                    |  |  |
|                                                                                                    |                                 |                                                        | the the content of the meeting agenda.                        |                   |                                                                                                    |  |  |

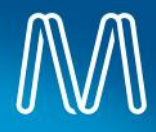

## **Turn the camera & Microphone on/off**

You can set the camera and microphone settings before or after joining the meeting.

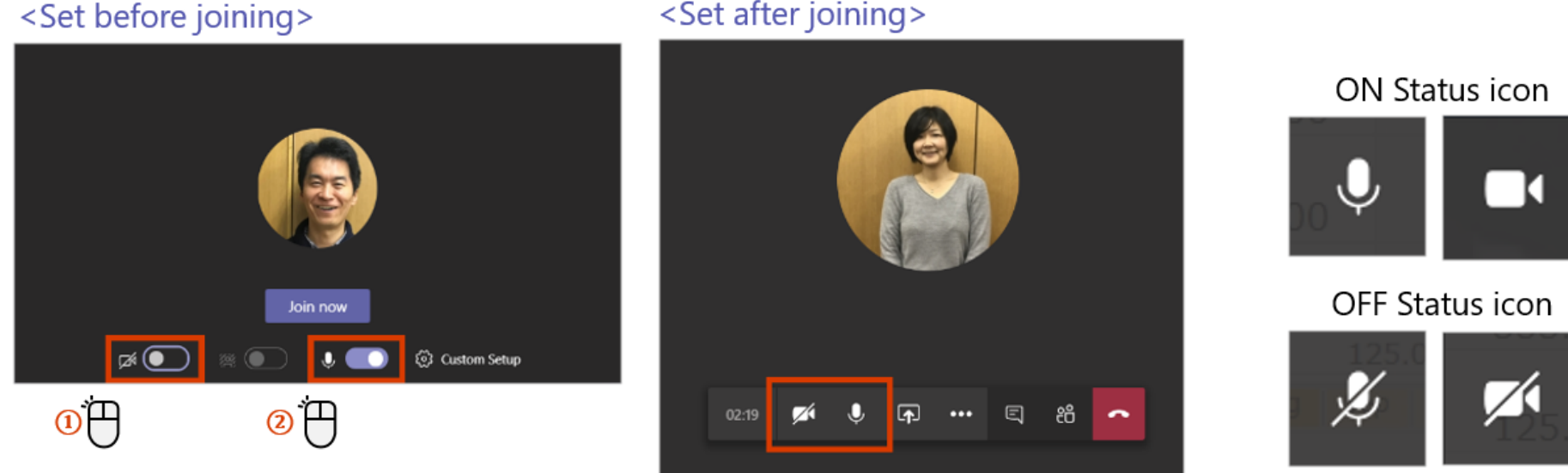

#### <Set after joining>

When the camera is turned off, the photo will be displayed if the user's photo is registered.

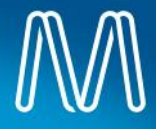

#### Check the device settings for the meeting

This can be changed when multiple audio devices are connected

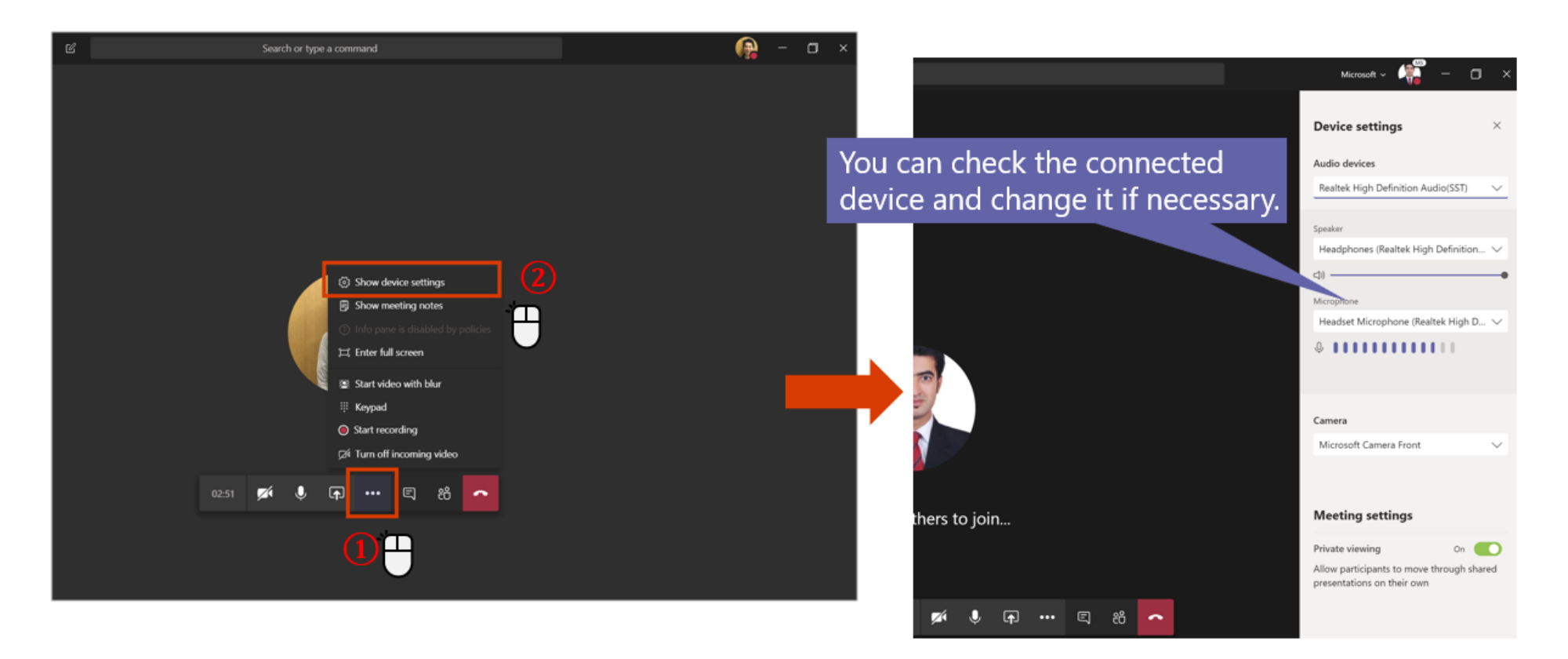

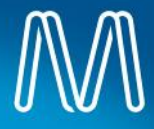

### Share your screen with meeting participants

As a means of sharing materials during a meeting, there is a function to share the desktop screen itself.

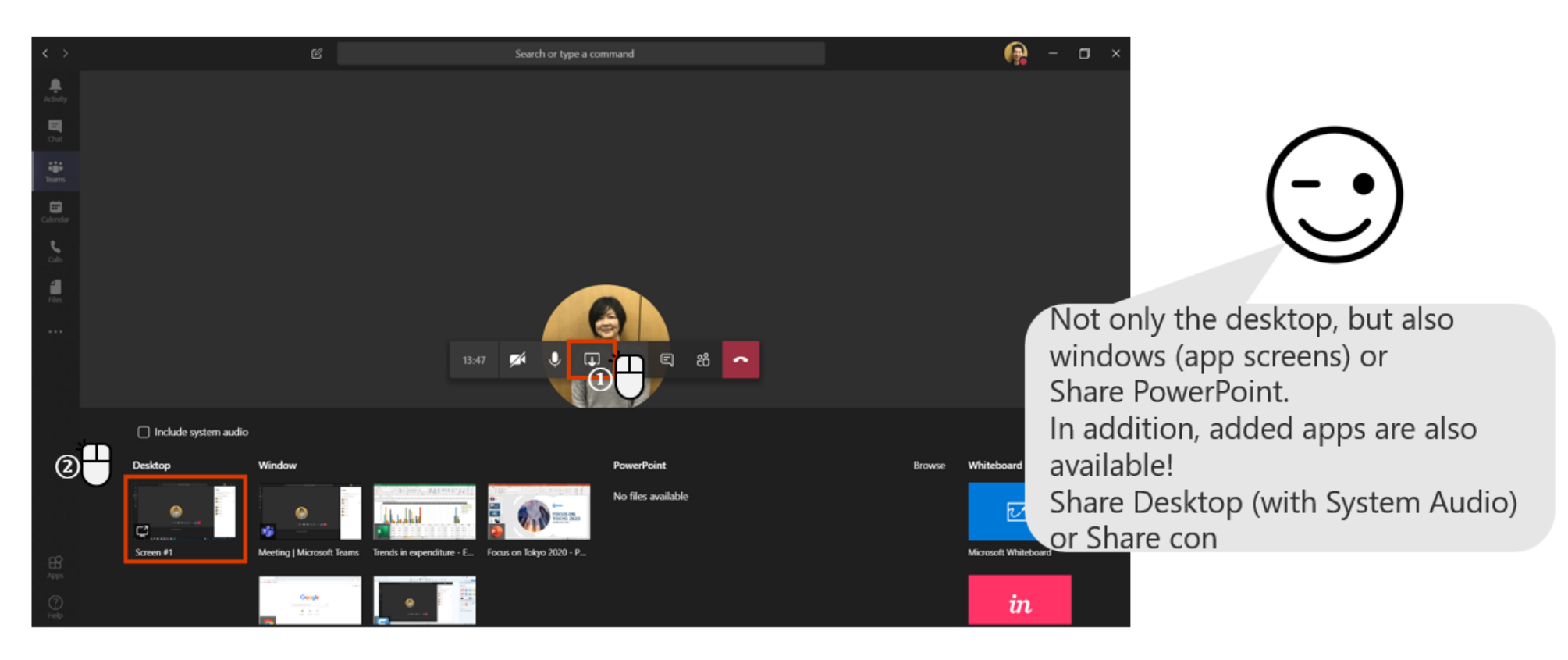

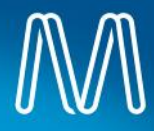

### **Blur the background**

The background blur function recognizes the human face and blurs the rest of the background

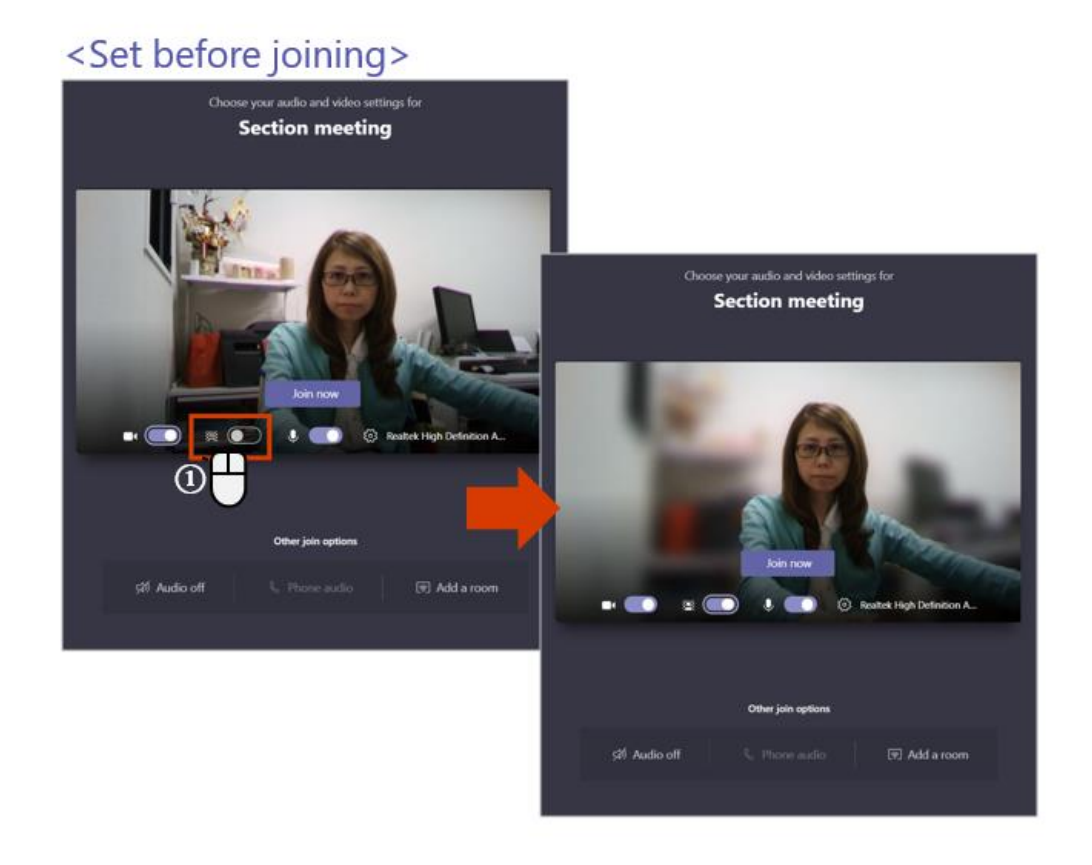

#### <Set after joining>

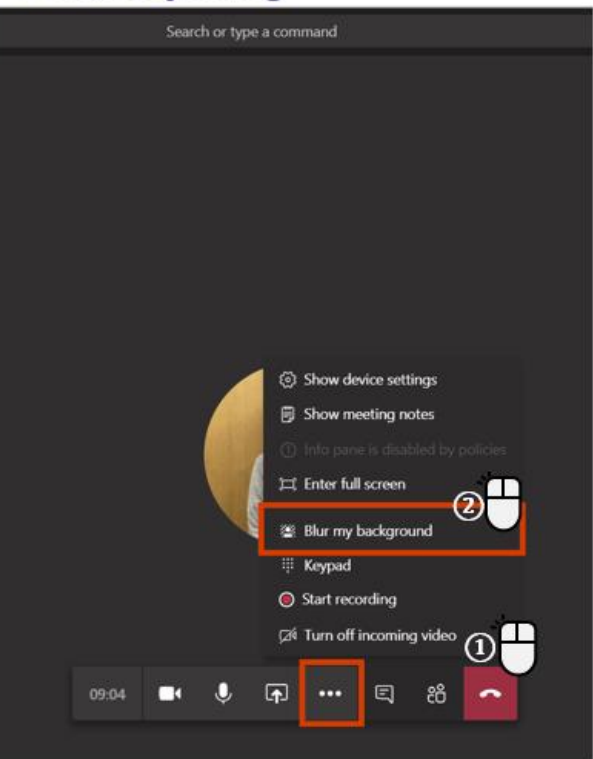

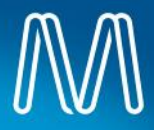

#### **Full screen display**

For example, when sharing documents, it is easier to view by using full screen display.

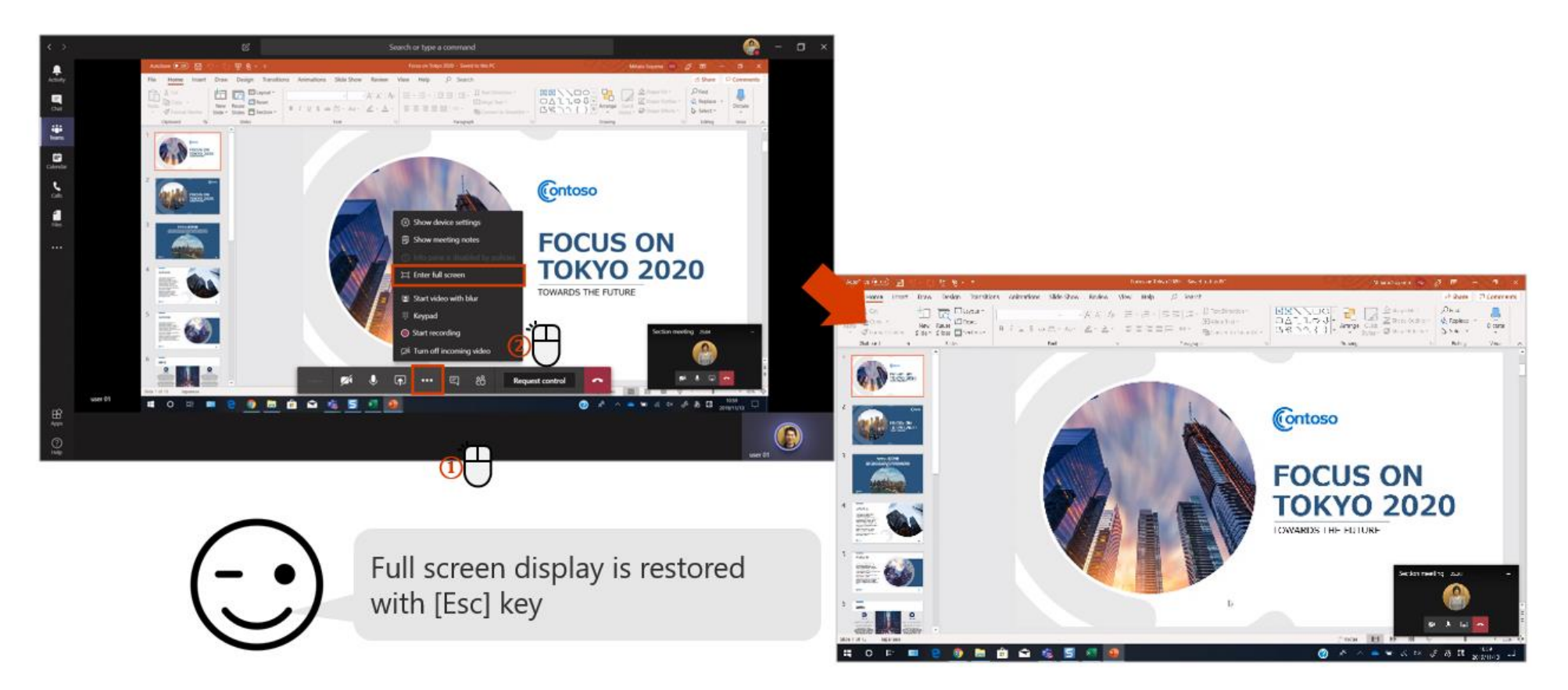

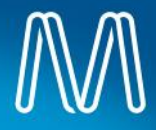

#### Have a conversation during a meeting

You can check if you're listening to audio or include important information in the chat

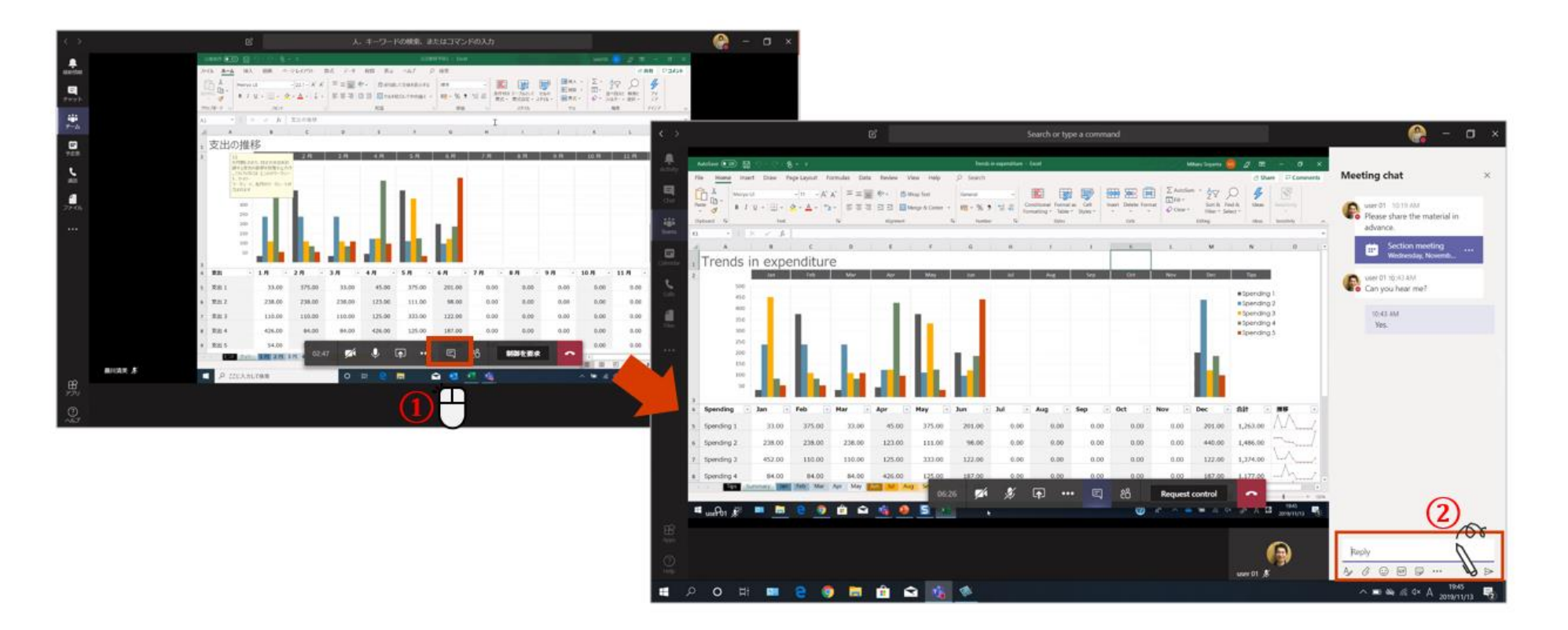

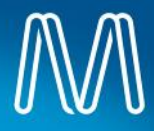

#### **Create meeting minutes**

Meeting memo is prepared so that you can take notes during the meeting.

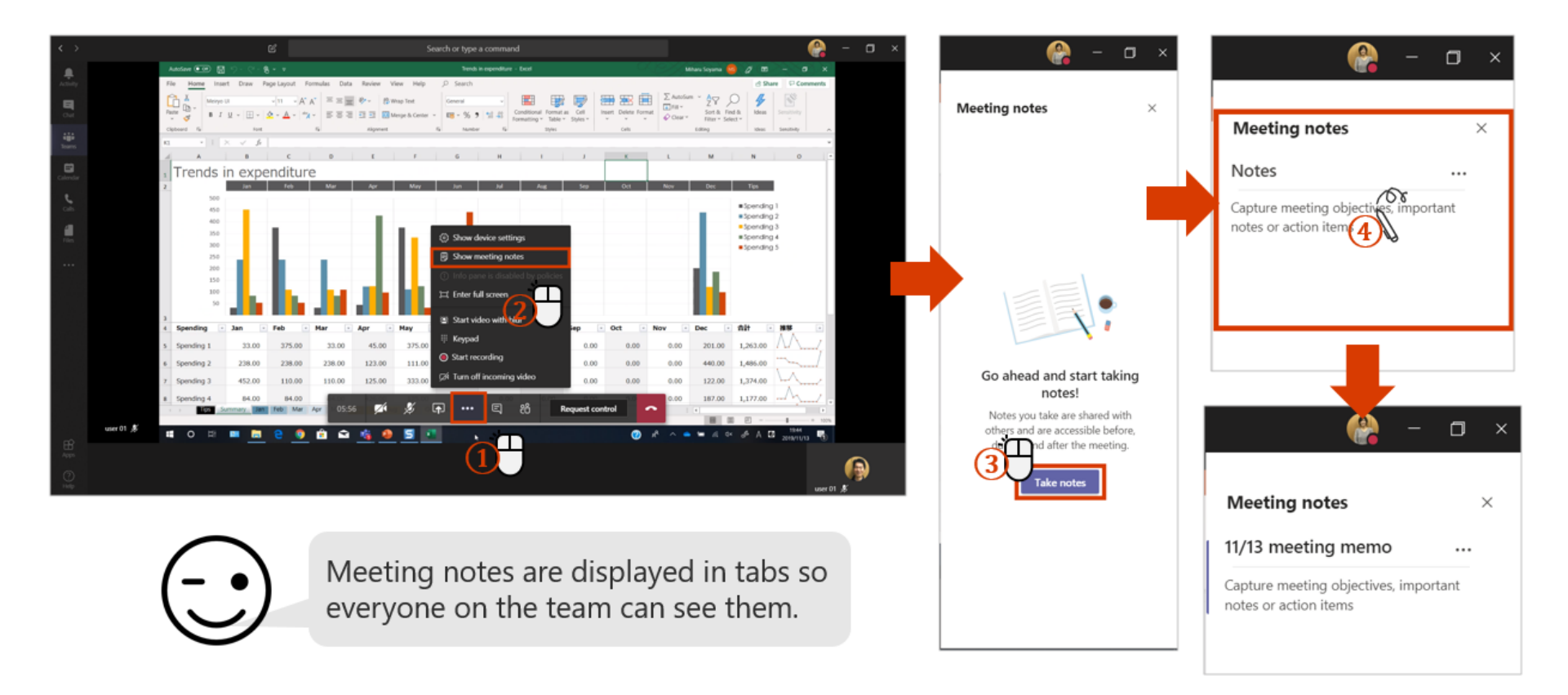

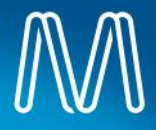

#### **Additional Microsoft Teams resources**

Microsoft Teams Quick Start Guide:

https://download.microsoft.com/download/D/9/F/D9FE8B9E-22F5-47BF-A1AB-09539C41FCD0/Teams%20QS.pdf

Microsoft Teams video training resources:

https://support.office.com/en-us/article/microsoft-teams-video-training-4f108e54-240b-4351-8084b1089f0d21d7

The above guides may refer to Teams features which are not yet available, or may differ slightly in appearance